# Programowanie w Scratchu.

Program Scratch jest bezpłatny. Można go pobrać z Internetu lub korzystać z niego przez przeglądarkę internetową – nie trzeba go wówczas instalować. Wystarczy wejść na stronę <u>http://scratch.mit.edu</u> i wybrać odpowiednią opcję. Strona ta pozwala także na oglądanie projektów przygotowanych przez inne osoby lub publikowanie własnych. Aby zapisywać swoje prace i udostępniać je innym, trzeba założyć swoje konto – **"Dołącz do Scratch"** 

| <u>P</u> lik <u>E</u> dycja <u>W</u> idok <u>H</u> istoria <u>Z</u> akładki <u>N</u> arzędzia Pomo <u>c</u> |                             |                                      | - ø ×                                      |
|----------------------------------------------------------------------------------------------------|-----------------------------|--------------------------------------|--------------------------------------------|
| 🚺 Lubelski Portal Oświatowy 🛛 🗙 📔 🛄 Huawei P20 Pro 6/128GB Czam 🗙 🛛 🚺 Lubelski Po                           | ntal Oświatowy 🗙 🎦 Dziennik | 🗙 💈 Scratch - Imagine, Program, Sh 🕽 | < G print screen na laptopie hp − S: ×   + |
| ← → C û 🛛 https://scratch.mit.edu                                                                           | (110%) 🗵 🛱                  | Q Szukaj                             | ½ II\ 🗉 🛎 🐵 ≫ 😑                            |
| 😳 SP28 🛃 Dziennik                                                                                           |                             |                                      |                                            |
| STRATER Stwórz Przeglądaj Pomysły                                                                           | Info 🔍 Szukaj               | Dołącz do Scratch                    | Zaloguj się                                |
|                                                                                                    |                             |                                      |                                            |
|                                                                                                    |                             | 0                                    |                                            |
|                                                                                                    |                             |                                      |                                            |
|                                                                                                    |                             |                                      |                                            |
| Twórz historyjki, gry i anima                                                                               | cje                         |                                      |                                            |
| Dziel się z ludźmi na całym ś                                                                               | wiecie                      |                                      |                                            |
| Dziel się z ludzini na datym s                                                                              | Wiecie                      |                                      |                                            |
| * Rozpocznii tworzenia                                                                                      |                             |                                      |                                            |
|                                                                                                    |                             |                                      |                                            |
|                                                                                                    |                             | Obejrzyj fi                          | Im                                         |
|                                                                                                    |                             |                                      |                                            |
|                                                                                                    |                             |                                      |                                            |
|                                                                                                    |                             |                                      |                                            |
| O Scratch                                                                                                   | Dla Rodziców Dla            | nauczycieli                          |                                            |
|                                                                                                    |                             |                                      |                                            |
| Wyróżnione projekty                                                                                         |                             |                                      |                                            |
| nttps://scratcn.mit.eau/#                                                                                   |                             | (                                    | }<br>∧  // d× POL 18:06 ■                  |

# Zadanie do wykonania:

Po uruchomieniu programu wybieramy z paska "STWÓRZ" – otworzy się okno w którym można wyodrębnić kilka części – białe pole z kotem to scena, na której będziesz oglądał efekty swojej pracy.

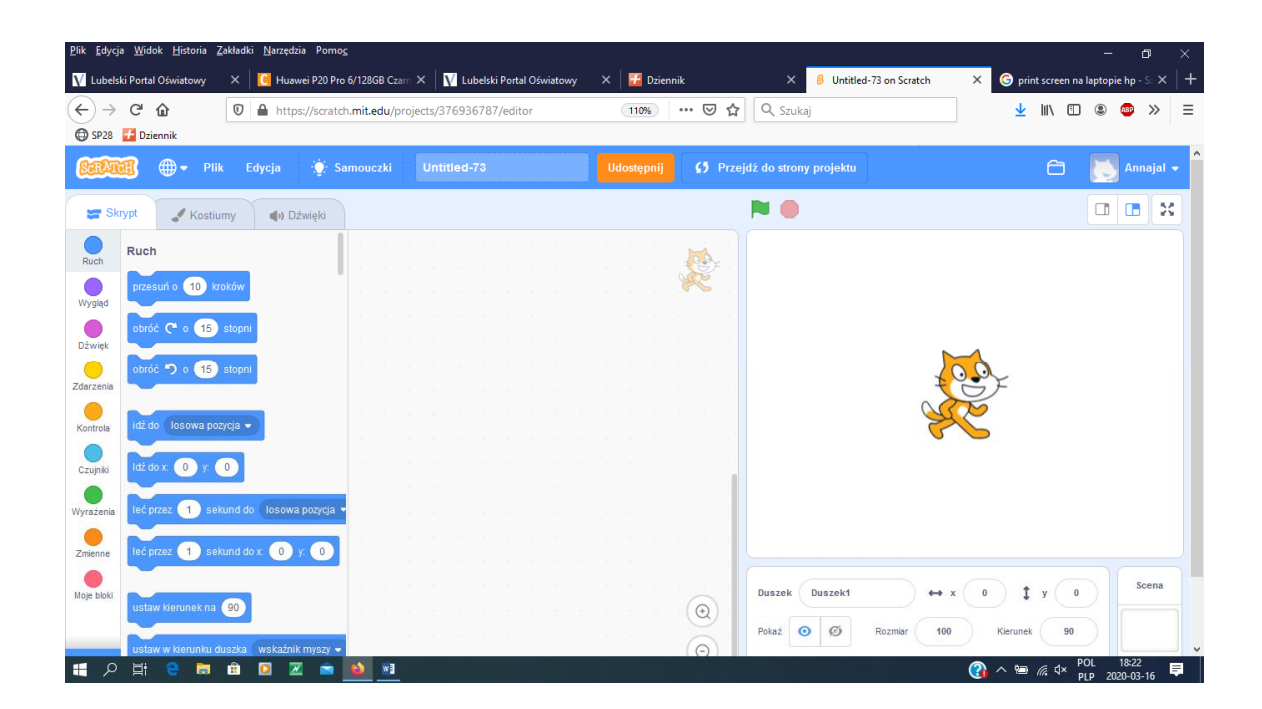

# 1. Zmiana wyglądu i nazwy postaci

Przejdź do zakładki **"Kostiumy"** – ustawiamy kolor i zmieniamy naszego duszka np. na czarny, a w pole **Duszek** wpiszcie nazwę swojego kotka np. Mruczek

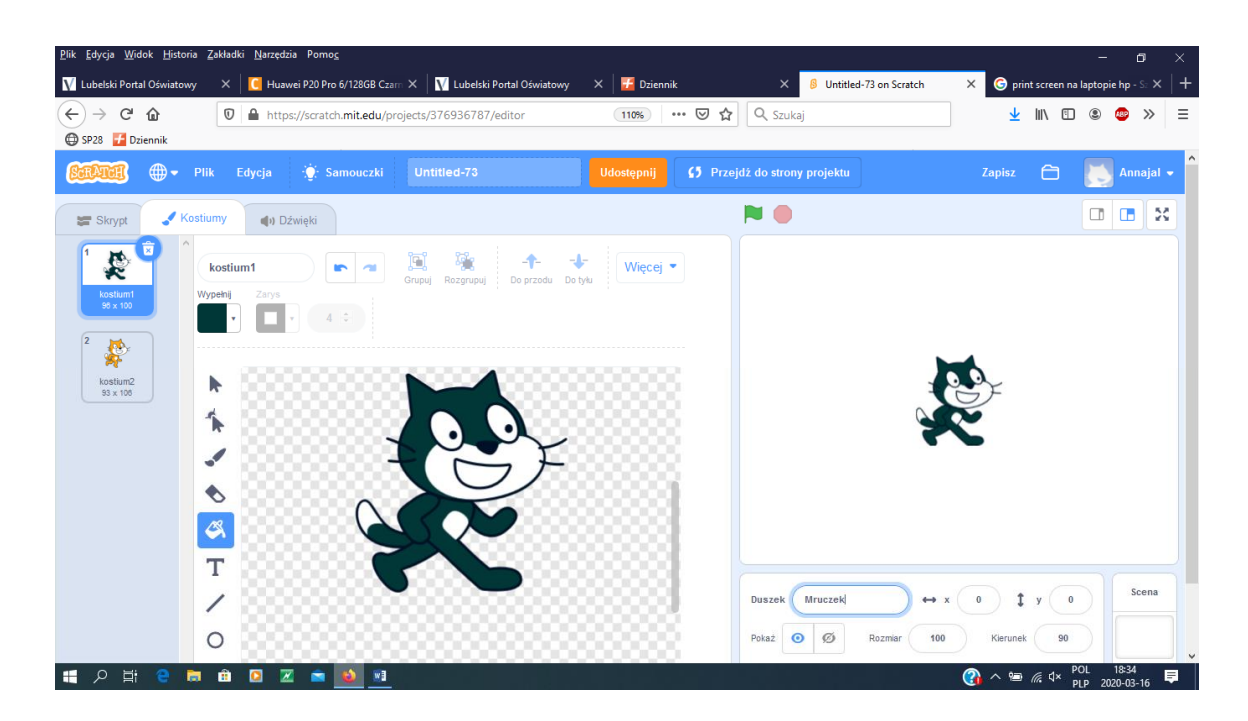

# 2. Ustawienie tła

Z pola Tła widać opcje, które umożliwiają jego zmianę wybierz tło z biblioteki Wybierz tło

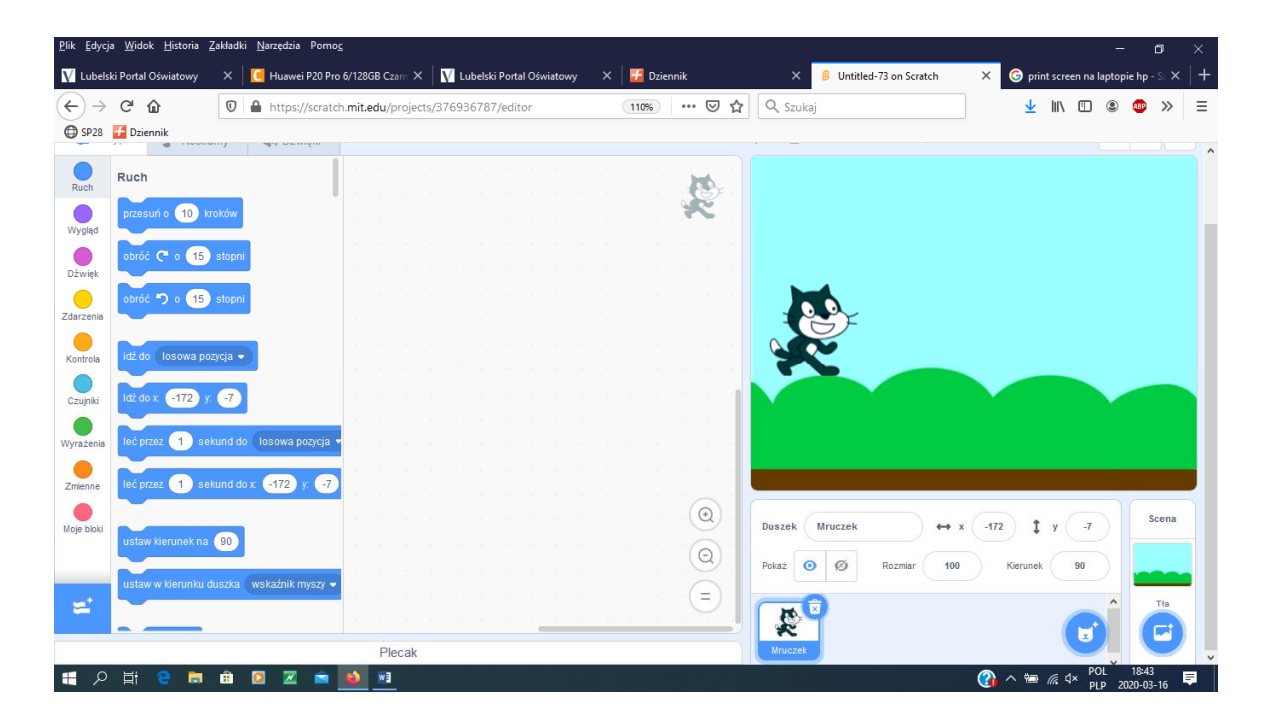

## 3. Zbudowanie skryptu określającego ruch postaci

Przechodzimy do zakładki "Skrypty", z kategorii "Zdarzenia" chwytamy blok z rysunkiem "zielonej flagi" i przenosimy go na pole gdzie układamy skrypty, następnie w kategorii "Ruch" odszukujemy blok "przesuń o 10 kroków", przenosimy go i układamy tak aby elementy się połączyły.

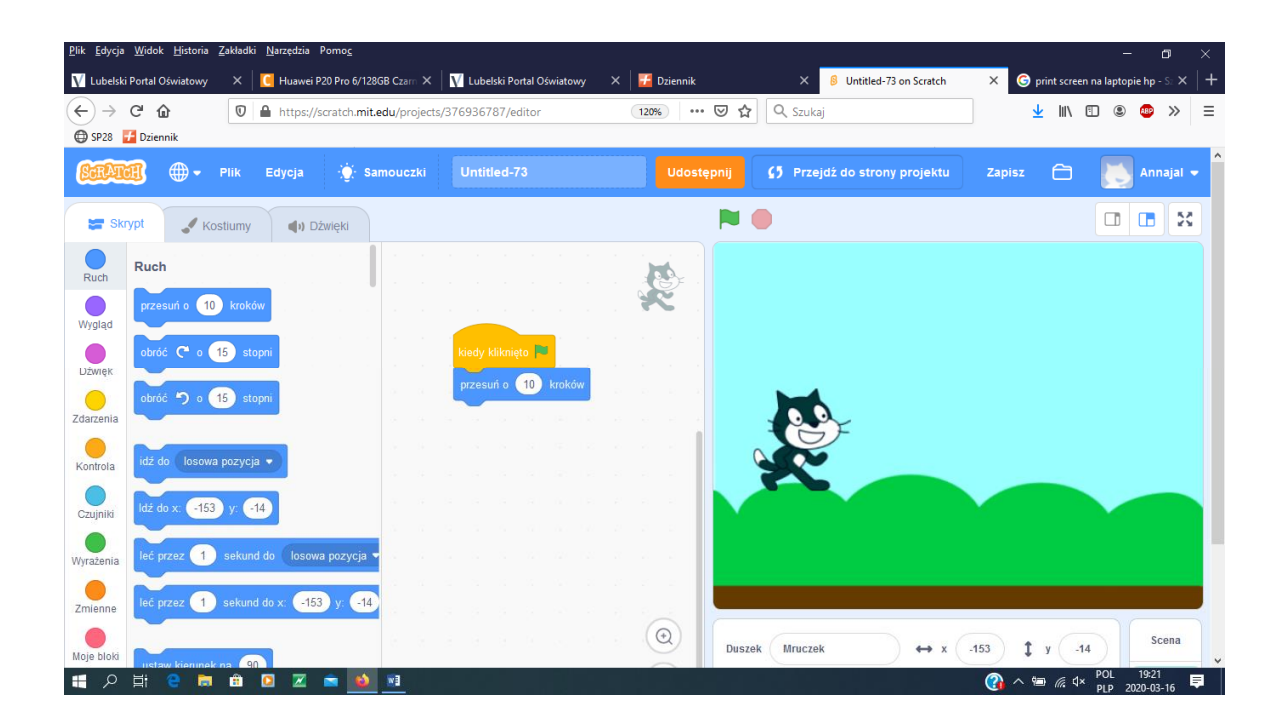

Teraz zmodyfikujemy skrypt tak, aby kot powtarzał czynność przesuwania się o określoną liczbę kroków aż do momentu zatrzymania działania programu przyciskiem zatrzymaj. Przejdź do kategorii **"Kontrola"** i znajdź blok ze słowem **"Zawsze**". Dołącz go do bloku z zieloną flagą w taki sposób, aby wewnątrz bloku z napisem **"zawsze**" znalazł się blok **"przesuń o 10 kroków"** 

| <u>Plik E</u> dycja <u>W</u> idok <u>H</u> istoria | Zakładki <u>N</u> arzędzia Pomo <u>c</u> |                                          |                |                                       |                                                     |
|----------------------------------------------------|------------------------------------------|------------------------------------------|----------------|---------------------------------------|-----------------------------------------------------|
| V Lubelski Portal Oświatowy                        | × 🛛 🦲 Huawei P20 Pro 6/128               | 6B Czarn 🗙 🛛 🚺 Lubelski Portal Oświatowy | 🗙 🛛 🌄 Dziennik | × 🖇 Untitled-73 on Scratch            | imes G print screen na laptopie hp - S: $	imes$ $+$ |
| ↔ ∀ ⊕                                              | 🗊 🔒 https://scratch.mit.e                | du/projects/376936787/editor             | 120% … 🛛 🟠     | Q, Szukaj                             | 👱 III\ 🗉 🛎 🥯 » 😑                                    |
| 🖨 SP28 🚰 Dziennik                                  |                                          |                                          |                |                                       |                                                     |
| <b>600000</b>                                      | Plik Edycja 🔆 Sa                         | nouczki Untitled-73                      |                | <b>\$5</b> Przejdż do strony projektu | Zapisz 🛅 💽 Annajal 🕇                                |
| 🚝 Skrypt 🖌 Ko                                      | stiumy 🌒 Dźwięki                         |                                          | <b>P</b> (     |                                       |                                                     |
| Kontrola                                           |                                          |                                          |                |                                       |                                                     |
| czekaj 1 se                                        | ekund                                    |                                          |                |                                       |                                                     |
| Wygląd                                             |                                          |                                          |                |                                       |                                                     |
| powtarzaj 10                                       |                                          | kiedy kliknięto 🏲                        |                |                                       |                                                     |
|                                                    |                                          | zawsze                                   | a server a     |                                       |                                                     |
| Zdarzenia                                          |                                          | przesuń o 10 kroków                      | ·              |                                       |                                                     |
| Kontrola                                           |                                          | 9 10 <b>9</b> 10                         |                |                                       |                                                     |
|                                                    | •                                        |                                          |                |                                       |                                                     |
| Czujniki                                           | _                                        |                                          |                |                                       |                                                     |
| Wyrażenia jeżeli to                                |                                          |                                          |                |                                       |                                                     |
|                                                    |                                          |                                          |                |                                       |                                                     |
| Zmienne                                            |                                          |                                          |                |                                       |                                                     |
| Moje bloki                                         | _                                        |                                          | Duszel         | k Mruczek $\leftrightarrow$ x         | .153 🕻 y .14 Scena                                  |
| 📲 오 티 🔮 🛢                                          | 😐 🖸 🗷 🛋 赵                                | <b>*</b> 3                               |                |                                       | OL 19:28                                            |

Uruchom program. Jak widzisz, teraz kot przesuwa się w jedną stronę, jednak w końcu chowa się za krawędzią sceny. Zatrzymaj działanie programu i przejdź do kategorii **"Ruch"**. Znajdziesz tu blok **"jeżeli na brzegu, odbij się**". Ponieważ kot powinien się odbijać od krawędzi sceny po każdym dotarciu do niej, blok ten musi zostać umieszczony wewnątrz bloku z napisem **"zawsze"**.

| <u>P</u> lik <u>E</u> dycja  | <u>W</u> idok <u>H</u> istoria <u>Z</u> | akładki <u>N</u> arzędzia Pomo <u>c</u> |               |                        |                        |            |        |           |                        |         |                     | - 0              | ×     |
|------------------------------|-----------------------------------------|-----------------------------------------|---------------|------------------------|------------------------|------------|--------|-----------|------------------------|---------|---------------------|------------------|-------|
| V Lubelski                   | i Portal Oświatowy                      | × 🛛 🚺 Huawei P20 Pro 6/12               | GB Czarri 🗙   | 🚺 Lubelski P           | ortal Oświatowy        | 🗙 🛛 🌄 Dzie | nnik   | ×         | Untitled-73 on Scratch | × G     | print screen na lap | topie hp - S     | ×   + |
| $(\leftarrow)$ $\rightarrow$ | C û                                     | 🛛 🔒 https://scratch.mit                 | edu/projects, | /376936787/e           | ditor                  | 120%       | ⊠ ☆    | Q Szukaj  |                        |         | ⊻ III\ 🗊 🤇          | 3 🐵 >            | > ≡   |
| 🖨 SP28                       | 🛃 Dziennik                              |                                         |               |                        |                        |            |        |           |                        |         |                     |                  |       |
| Wygląd                       | ustaw w kierunku                        | i duszka wskaźnik myszy s               |               |                        |                        | ×          |        |           |                        |         |                     |                  | ^     |
| Dźwięk                       | zmień x o 10                            |                                         |               | kiedy klikni<br>zawsze | ęto 🏴                  |            |        |           |                        |         |                     |                  |       |
| Zdarzenia                    | ustaw x na -152                         |                                         |               | przesuń                | o 10 kroków            |            | C      |           | ¥                      |         |                     |                  |       |
| Kontrola                     | zmien y o 10                            |                                         |               | ježeli na              | brzegu, odbij się<br>J |            |        | ~         |                        |         |                     |                  |       |
| Czujniki                     |                                         |                                         |               |                        |                        |            |        |           |                        |         |                     |                  |       |
| Wyrażenia                    | jeżeli na brzegu,                       | odbij się                               |               |                        |                        |            |        |           |                        |         |                     |                  |       |
| Zmienne                      | ustaw styl obrotu                       | na lewo-prawo 🕶                         |               |                        |                        |            | Duszeł | K Mruczek | x ↔                    | -152 1  | y 7                 | Scen             | a     |
| MUJE DION                    | pozycja x                               |                                         |               |                        |                        | Q          | Pokaż  | ØØ        | Rozmiar 100            | Kierune | k 90                |                  |       |
| =                            | pozycja y<br>kierunek                   |                                         |               |                        |                        | =          |        | Ø         |                        |         |                     | Tła              |       |
|                              |                                         | P                                       | ecak          |                        |                        |            | Mruc   | zek       |                        |         |                     | E                |       |
| م 🖿                          | 🛱 🤮 🛤                                   | 单 🖸 🗷 🚔 🐋                               | <b>N</b> 1    |                        |                        |            |        |           |                        | ^ 🚯     | POL                 | 19:46 2020-03-16 |       |

Zastanów się jak należy zmienić ustawienia, aby kot po odbiciu od krawędzi nie poruszał się z głową do dołu?